## Ändra utseende

## Vyer

Om du vill ändra hur mailen visas i din inbox.

1. Tryck på "Visa" (1). Tryck på "Ändra vy " (2.)

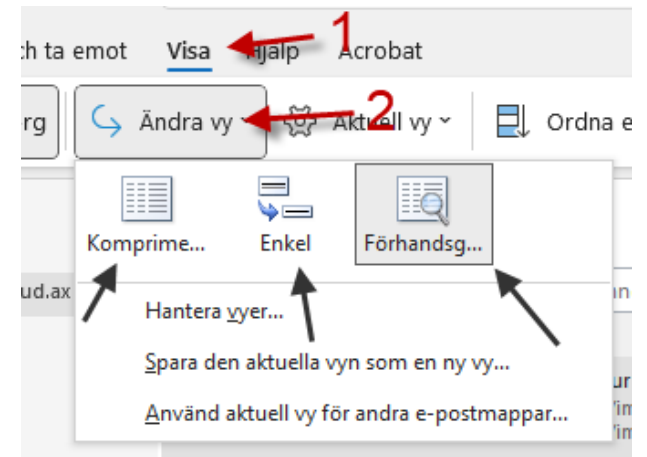

- 2. Det finns tre olika alternativ att välja mellan, komprimerad, enkel och förhandsgranska.
  - "Komprimerad" är standardinställningen. Den har en en förhandsgranskning på högersida
  - "Enkel" är väldigt lik komprimerad och har också en förhandsgranskning på högersida.
  - "Förhandsgranska" är mera likt hur det såg ut i GroupWise. Den saknar förhandsgranskningen på högersida.

## Ändra hur mycket av meddelandet som syns

Som standardinställning så ser man de första raderna av meddelandet. Man kan ändra hur många rader som syns.

- 1. Tryck på "Visa"
- 2. Tryck på "Aktuell vy"
- Tryck på "förhandsgranska meddelande"
- Välj hur många rader som du vill att ska synas

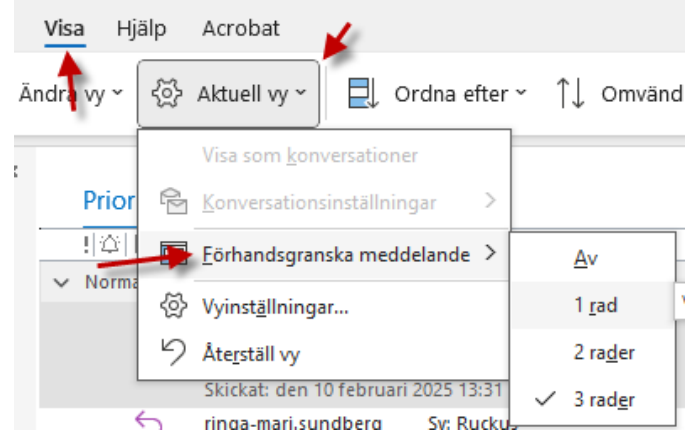